# 排除FMC和FTD升级错误消息故障

# 目录

<u>简介</u>

<u>先决条件</u>

<u>要求</u>

<u>使用的组件</u>

#### <u>背景</u>

<u>Firepower管理中心和Firepower威胁防御升级错误消息</u>

<u>通信故障</u>

FMC-HA通信受到危害 FMC和FTD之间的通信受到危害

<u>磁盘空间不足,无法升级设备</u>

FTD磁盘利用率故障排除命令

数据库损坏

<u>参考</u>

# 简介

本文档介绍Firepower管理中心(FMC)和Firepower威胁防御(FTD)上升级错误消息的故障排除步骤。

# 先决条件

### 要求

思科建议您了解以下主题

- Linux shell基础知识。
- Firepower Management Center (FMC)
- Firepower Threat Defense (FTD)

### 使用的组件

- 用于VMWare的FMCv在版本7.2.8上。
- 用于VMWare的FTDv在版本7.2.8上。

本文档中的信息都是基于特定实验室环境中的设备编写的。本文档中使用的所有设备最初均采用原 始(默认)配置。如果您的网络处于活动状态,请确保您了解所有命令的潜在影响。

# 背景

思科会生成相应的指南以继续进行Firepower设备升级。即使在查看本指南后,用户也可以面对以下

任一情况:

# Firepower管理中心和Firepower威胁防御升级错误消息

通信故障

此消息可在下一场景中显示。

FMC-HA通信受到危害

当FMC-HA之间的通信发生故障时,会发生这种情况。客户可以运行这些命令来检查设备之间的连 接。

接下来的命令需要应用于FMC根级别。

ping <peer-ip-address>。此命令可用于检查两台设备之间的可接通性。

netstat -an | grep 8305。此命令显示连接到端口8305的设备。

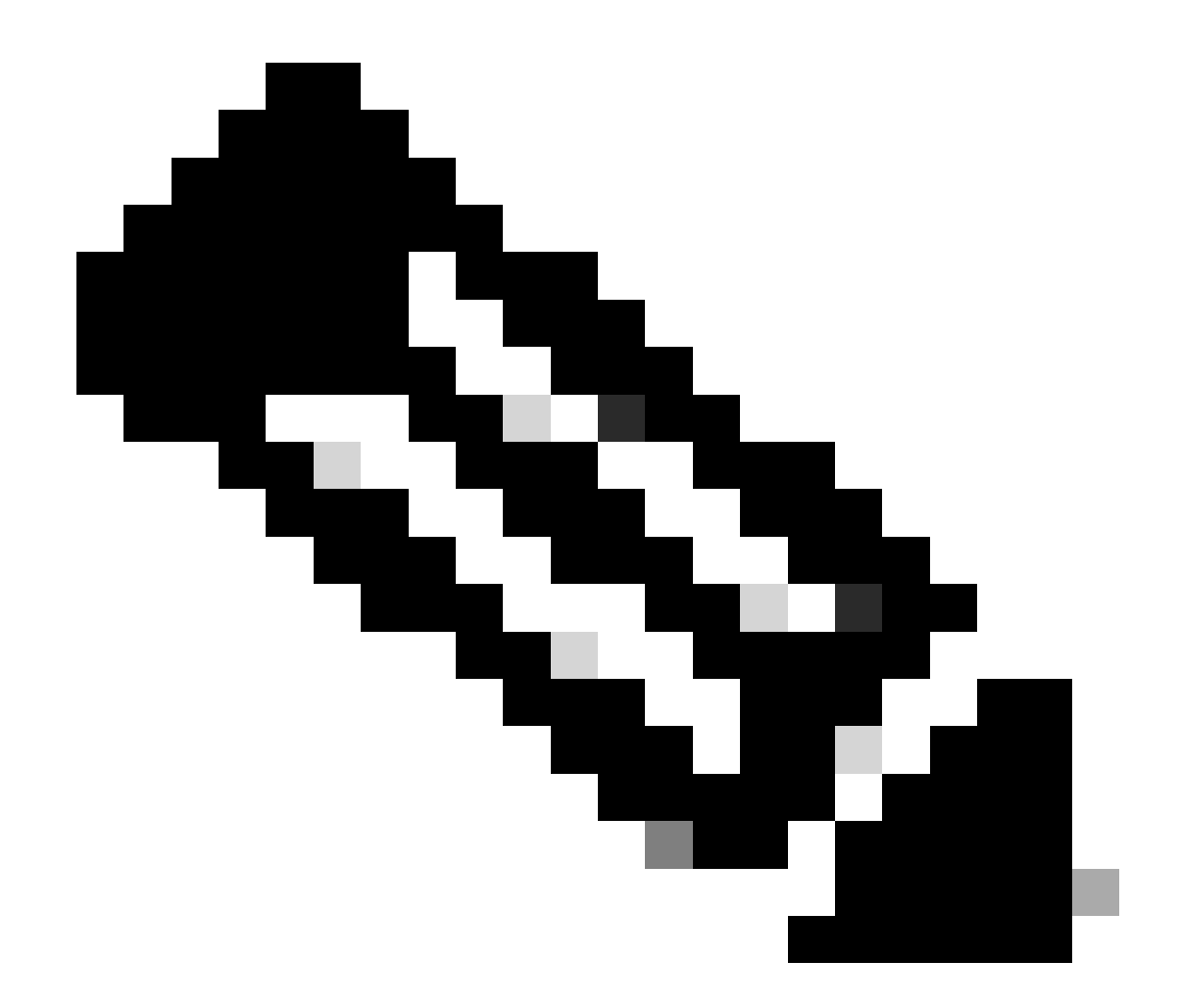

注意:端口8305是Firepower设备上配置的默认端口,用于建立与FMC的通信信道。

要从FMC-HA运行状况获取详细信息,用户可以运行脚本troubleshoot\_HADC.pl

<#root>

> expert

admin@firepower:~\$

sudo su

root@firepower:/Volume/home/admin#

ping xx.xx.18.102

PING xx.xx.18.102 (xx.xx.18.102) 56(84) bytes of data. 64 bytes from xx.xx.18.102: icmp\_seq=1 ttl=64 time=0.533 ms 64 bytes from xx.xx.18.102: icmp\_seq=2 ttl=64 time=0.563 ms 64 bytes from xx.xx.18.102: icmp\_seq=3 ttl=64 time=0.431 ms ٨C --- xx.xx.18.102 ping statistics ---3 packets transmitted, 3 received, 0% packet loss, time 59ms rtt min/avg/max/mdev = 0.431/0.509/0.563/0.056 ms root@firepower:/Volume/home/admin# netstat -an | grep 8305 tcp 0 0 xx.xx.18.101:8305 0.0.0.0:\* LISTEN tcp 0 0 xx.xx.18.101:8305 xx.xx.18.253:48759 ESTABLISHED tcp 0 0 xx.xx.18.101:8305 xx.xx.18.254:53875 ESTABLISHED tcp 0 0 xx.xx.18.101:8305 xx.xx.18.254:49205 ESTABLISHED tcp 0 0 xx.xx.18.101:60871 xx.xx.18.253:8305 ESTABLISHE root@firepower:/Volume/home/admin# troubleshoot HADC.pl 1 Show HA Info Of FMC 2 Execute Sybase DBPing 3 Show Arbiter Status 4 Check Peer Connectivity 5 Print Messages of AQ Task 6 Show FMC HA Operations History (ASC order) 7 Dump To File: FMC HA Operations History (ASC order) 8 Last Successful Periodic Sync Time (When it completed) 9 Print HA Status Messages 10 Compare active and standby device list 11 Check manager status of standby missing devices 12 Check critical PM processes details 13 Get Remote Stale Sync AQ Info 14 Help 0 Exit 

Enter choice:

#### FMC和FTD之间的通信受到危害

要验证从FTD到FMC的通信,客户可以从clish级别运行以下命令:

ping system <fmc-IP>,从FTD管理接口生成ICMP流。

show managers -此命令列出注册设备的管理器的信息。

sftunnel-status 此命令用于验证设备之间建立的通信信道。此信道接收sftunnel的名称。

#### <#root>

PING xx.xx.18.102 (xx.xx.18.102) 56(84) bytes of data. 64 bytes from xx.xx.18.102: icmp\_seq=1 ttl=64 time=0.595 ms 64 bytes from xx.xx.18.102: icmp\_seq=2 ttl=64 time=0.683 ms 64 bytes from xx.xx.18.102: icmp\_seq=3 ttl=64 time=0.642 ms 64 bytes from xx.xx.18.102: icmp\_seq=4 ttl=64 time=24.4 ms 64 bytes from xx.xx.18.102: icmp\_seq=5 ttl=64 time=11.4 ms ^C --- xx.xx.18.102 ping statistics ---5 packets transmitted, 5 received, 0% packet loss, time 128ms rtt min/avg/max/mdev = 0.595/7.545/24.373/9.395 ms

> show managers

Type : Manager Host : xx.xx..18.101 Display name : xx.xx..18.101 Version : 7.2.8 (Build 25) Identifier : fc3e3572-xxxx-xxxx-39e0098c166c Registration : Completed Management type : Configuration and analytics

Type : Manager Host : xx.xx..18.102 Display name : xx.xx..18.102 Version : 7.2.8 (Build 25) Identifier : bb333216-xxxx-xxxx-c68c0c388b44 Registration : Completed Management type : Configuration and analytics

> sftunnel-status

SFTUNNEL Start Time: Mon Oct 14 21:29:16 2024

Both IPv4 and IPv6 connectivity is supported Broadcast count = 5 Reserved SSL connections: 0 Management Interfaces: 2 eth0 (control events) xx.xx..18.254, tap\_nlp (control events) 169.254.1.2,fd00:0:0:1::2

PEER INFO: sw\_version 7.2.8 sw\_build 25 Using light registration Management Interfaces: 1 eth0 (control events) xx.xx..18.102, Peer channel Channel-A is valid type (CONTROL), using 'eth0', connected to 'xx.xx..18.102' via 'xx.xx.. Peer channel Channel-B is valid type (EVENT), using 'eth0', connected to 'xx.xx..18.102' via 'xx.xx..18 \*\*\*\*\* \*\*RUN STATUS\*\*\*\*xx.xx..18.101\*\*\*\*\*\*\*\*\*\*\*\* Key File = /var/sf/peers/fc3e3572-xxxx-xxxx-xxxx-39e0098c166c/sftunnel-key.pem Cert File = /var/sf/peers/fc3e3572-xxxx-xxxx-39e0098c166c/sftunnel-cert.pem CA Cert = /var/sf/peers/fc3e3572-xxxx-xxxx-39e0098c166c/cacert.pem Cipher used = TLS\_AES\_256\_GCM\_SHA384 (strength:256 bits) ChannelA Connected: Yes, Interface eth0 Cipher used = TLS\_AES\_256\_GCM\_SHA384 (strength:256 bits) ChannelB Connected: Yes, Interface eth0 Registration: Completed. IPv4 Connection to peer 'xx.xx..18.101' Start Time: Mon Oct 14 21:29:15 2024 UTC IPv4 Last outbound connection to peer 'xx.xx..18.101' via Primary ip/host 'xx.xx..18.101' PEER INFO: sw\_version 7.2.8 sw\_build 25 Using light registration Management Interfaces: 1 eth0 (control events) xx.xx..18.101, Peer channel Channel-A is valid type (CONTROL), using 'eth0', connected to 'xx.xx..18.101' via 'xx.xx.. Peer channel Channel-B is valid type (EVENT), using 'eth0', connected to 'xx.xx..18.101' via 'xx.xx..18 \*\*\*\*\* 'uuid' => 'bb333216-xxxx-xxxx-c68c0c388b44', 'uuid\_gw' => '', 'last\_changed' => 'Wed Oct 9 07:00:11 2024', 'active' => 1, 'name' => 'xx.xx..18.102', 'ip' => 'xx.xx..18.102', 'ipv6' => 'IPv6 is not configured for management' \*\*RPC STATUS\*\*\*\*xx.xx..18.101\*\*\*\*\*\*\*\*\*\*\* 'uuid\_gw' => '', 'uuid' => 'fc3e3572-xxxx-xxxx-39e0098c166c', 'last\_changed' => 'Mon Jun 10 18:59:54 2024', 'active' => 1, 'ip' => 'xx.xx..18.101', 'ipv6' => 'IPv6 is not configured for management', 'name' => 'xx.xx..18.101' Check routes: No peers to check

#### 磁盘空间不足,无法升级设备

当设备没有继续升级过程所需的最小磁盘空间时,会生成此错误消息。这可能是由存储旧升级包、 旧覆盖包、升级过程中的旧日志、旧故障排除文件、旧备份文件的设备导致的,或者是由地理位置 数据库大小增加导致的(思科漏洞ID <u>CSCwe44571</u>)。 在根级别,下一条命令可用于FMC和FTD以识别消耗磁盘资源的文件

- df -h
- df -Th
- df -kh
- du -sh \*

<#root>

#### FTD upgrade failure message

#### FTD磁盘利用率故障排除命令

show disk-manager。显示FTD磁盘上资源和文件存储的信息。

系统支持思洛存储器-drain。允许用户安全地消除FTD磁盘上的文件存储。

#### <#root>

#### >

show disk-manager

| Partition:Silo                                         | Used     | Minimum    | Maximum    |
|--------------------------------------------------------|----------|------------|------------|
| /ngfw/var:Temporary Files                              | 621 KB   | 108.588 MB | 434.354 MB |
| /ngfw/var:Action Queue Results                         | 0 KB     | 108.588 MB | 434.354 MB |
| /ngfw/var:User Identity Event                          | 0 KB     | 108.588 MB | 434.354 MB |
| /ngfw/var:UI Caches                                    | 0 KB     | 325.766 MB | 651.532 MB |
| /ngfw/var:Backups                                      | 0 KB     | 868.710 MB | 2.121 GB   |
| /ngfw/var:Updates                                      | 0 KB     | 1.273 GB   | 3.181 GB   |
| /ngfw/var:Other Detection Engine                       | 0 KB     | 651.532 MB | 1.273 GB   |
| <pre>/ngfw/var:Performance Statistics</pre>            | 1.325 GB | 217.177 MB | 1.485 GB   |
| /ngfw/var:Other Events                                 | 0 KB     | 434.354 MB | 868.710 MB |
| <pre>/ngfw/var:IP Reputation &amp; URL Filtering</pre> | 0 KB     | 542.943 MB | 1.060 GB   |
| /ngfw/var:arch_debug_file                              | 0 KB     | 2.121 GB   | 12.725 GB  |
| /ngfw/var:Archives & Cores & File Logs                 | 0 KB     | 868.710 MB | 8.483 GB   |
| /ngfw/var:RNA Events                                   | 0 KB     | 868.710 MB | 1.485 GB   |
| /ngfw/var:Unified Low Priority Events                  | 2.185 GB | 1.060 GB   | 5.302 GB   |
| /ngfw/var:File Capture                                 | 0 KB     | 2.121 GB   | 4.242 GB   |
| /ngfw/var:Unified High Priority Events                 | 0 KB     | 3.181 GB   | 7.423 GB   |
| /ngfw/var:IPS Events                                   | 292 KB   | 2.545 GB   | 6.363 GB   |

Available Silos 1 - Temporary Files 2 - Action Queue Results 3 - User Identity Events 4 - UI Caches 5 - Backups 6 - Updates 7 - Other Detection Engine 8 - Performance Statistics 9 - Other Events 10 - IP Reputation & URL Filtering 11 - arch\_debug\_file 12 - Archives & Cores & File Logs 13 - RNA Events 14 - Unified Low Priority Events 15 - File Capture 16 - Unified High Priority Events 17 - IPS Events 0 - Cancel and return

数据库损坏

Select a Silo to drain:

此消息通常在运行更新包的就绪性检查后显示。最常见于FMC。

当此错误显示在FMC中时,不要忘记从FMC生成故障排除文件。

这样,TAC工程师可以开始调查日志,确定问题所在,并更快地提供行动计划。

<#root>

FMC Database error

Fatal error: Database integrity check failed. Error running script 000\_start/110\_DB\_integrity\_check.sh.

## 参考

适用于Firepower管理中心的思科Firepower威胁防御升级指南。

#### 关于此翻译

思科采用人工翻译与机器翻译相结合的方式将此文档翻译成不同语言,希望全球的用户都能通过各 自的语言得到支持性的内容。

请注意:即使是最好的机器翻译,其准确度也不及专业翻译人员的水平。

Cisco Systems, Inc. 对于翻译的准确性不承担任何责任,并建议您总是参考英文原始文档(已提供 链接)。